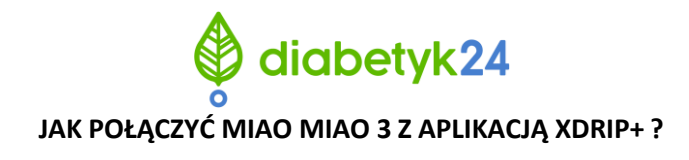

## INSTALACJA

- Pierwszym krokiem jest ściągniecie aplikacji Xdrip Github na telefon. Aplikacja XDRIP nie jest dostępna w sklepie Google Play i App Store. Należy ją pobrać bezpośrednio z Google.
- 2. Następnie w ustawieniach telefonu należy włączyć Bluetooth oraz GPS.
- W ustawieniach telefonu zezwalamy na "Nieznane źródła" lub "Zainstaluj nieznane aplikacje" (w zależności od wersji systemu Android):

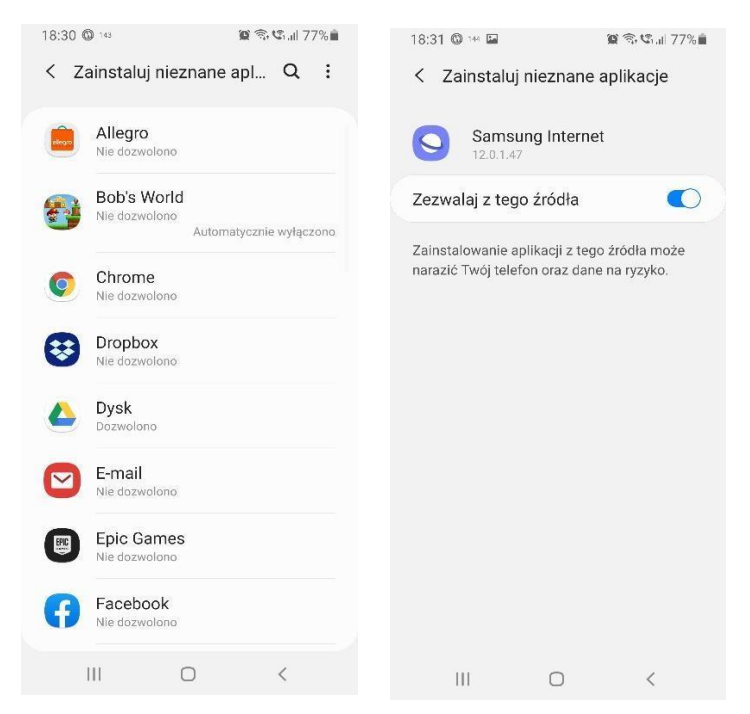

4. Po uruchomieniu aplikacji należy zatwierdzić wszystkie zgody oraz licencje:

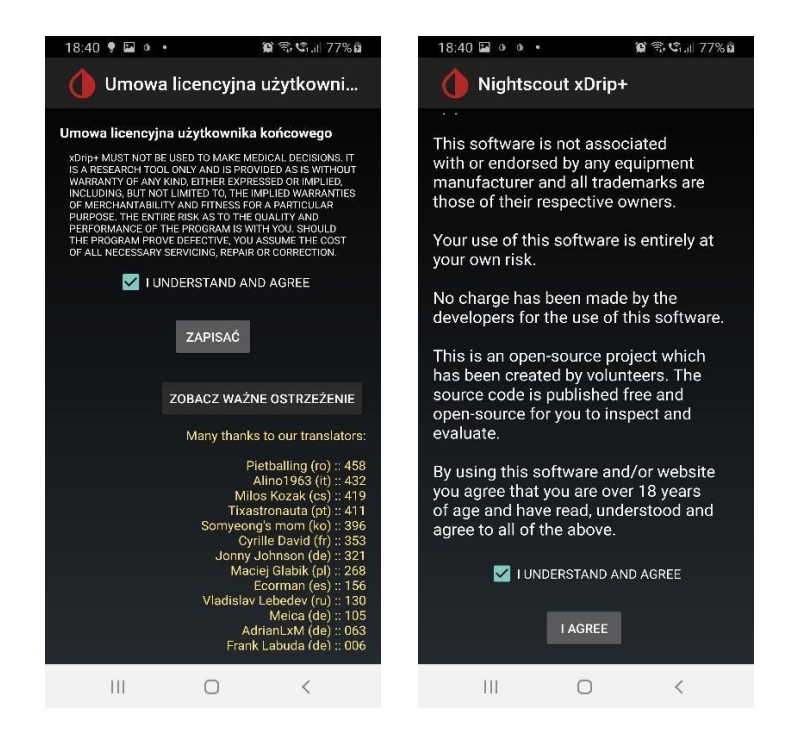

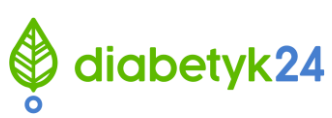

5. Kolejnym krokiem jest wybranie urządzenia CGM i źródła danych. W naszym wypadku będzie to Libre, a następnie Bluetooth Bridge device: Blucon, Bublle, LimiTTer etc:

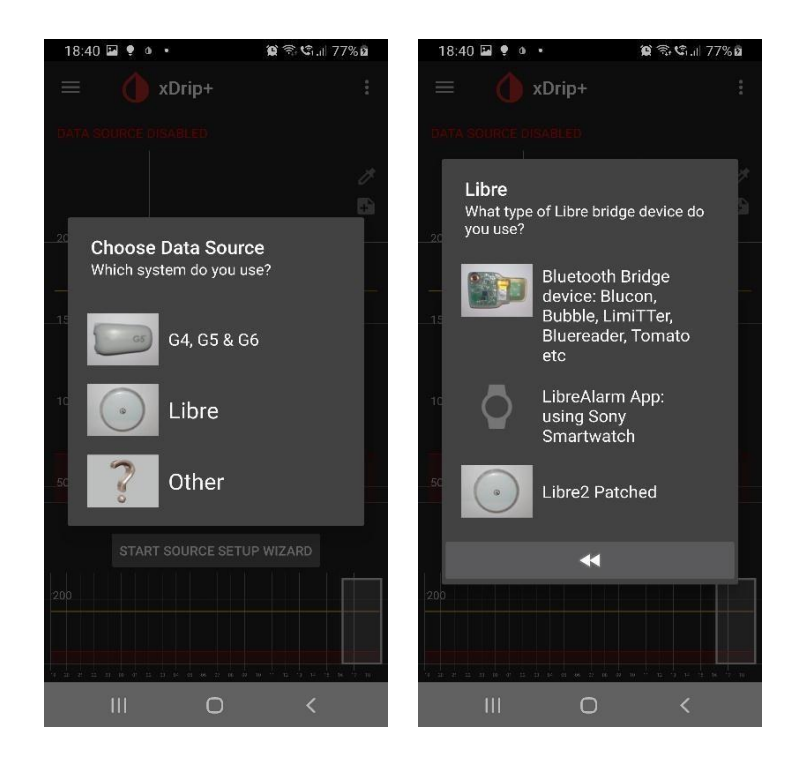

5.1. Jeżeli powyższe okna się nie pojawia, należy w Ustawieniach Xdrip-a wejść w Menu -> Ustawienia -> Sprzętowe źródło danych, a następnie Libre Bluetooth:

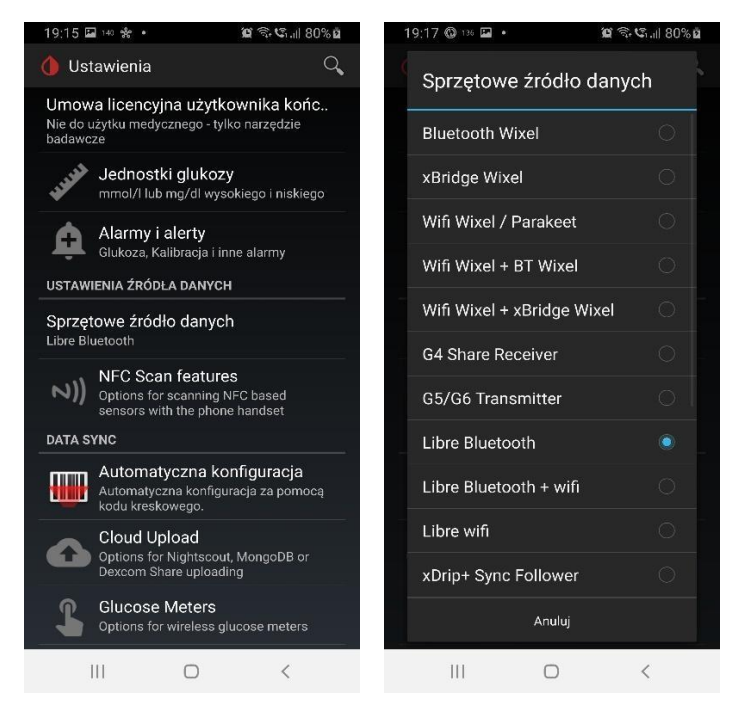

6. Ponownie zgadzamy się na wszystkie zgody poprzez kliknięcie "YES", "OK", "Zezwalaj" lub "Zawsze zezwalaj" (w zależności od systemu Andorid):

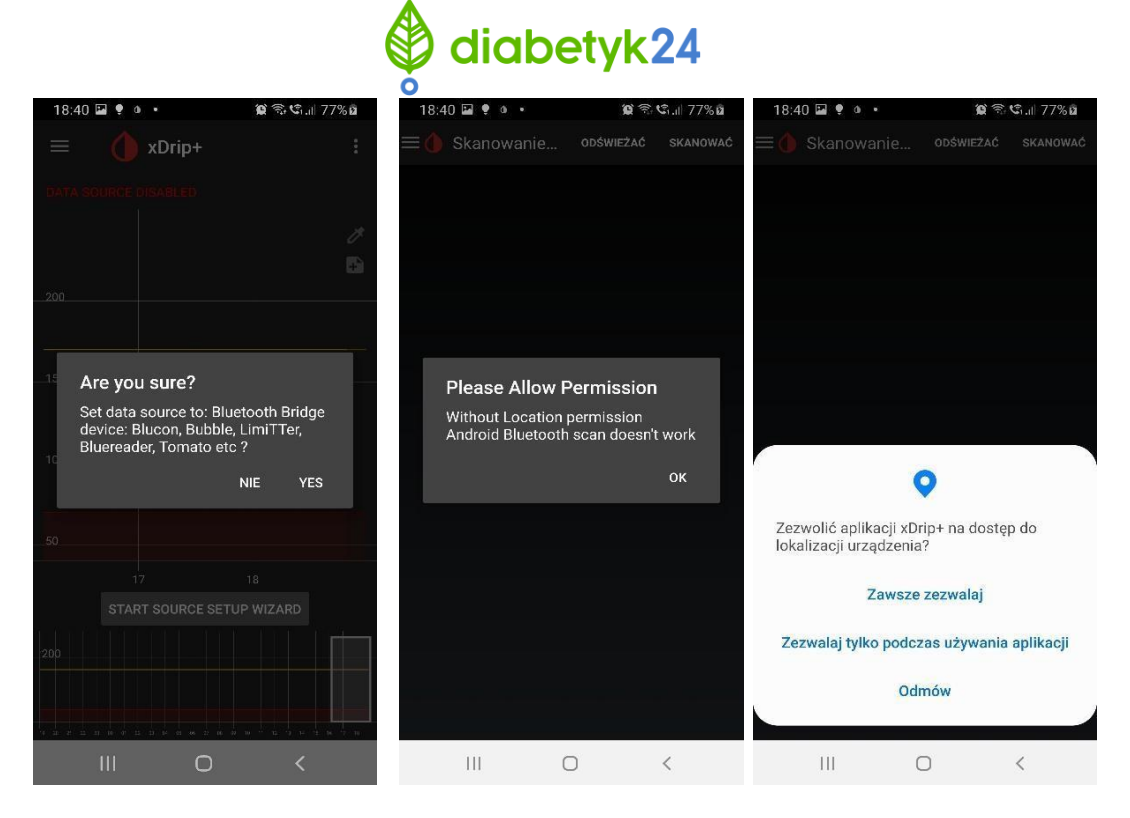

 W zależności od rodzaju nakładki należy wybrać odpowiednie urządzenie miaomiao3\_XXX (do tego okna można dotrzeć poprzez wejście w Menu -> Bluetooth Scan):

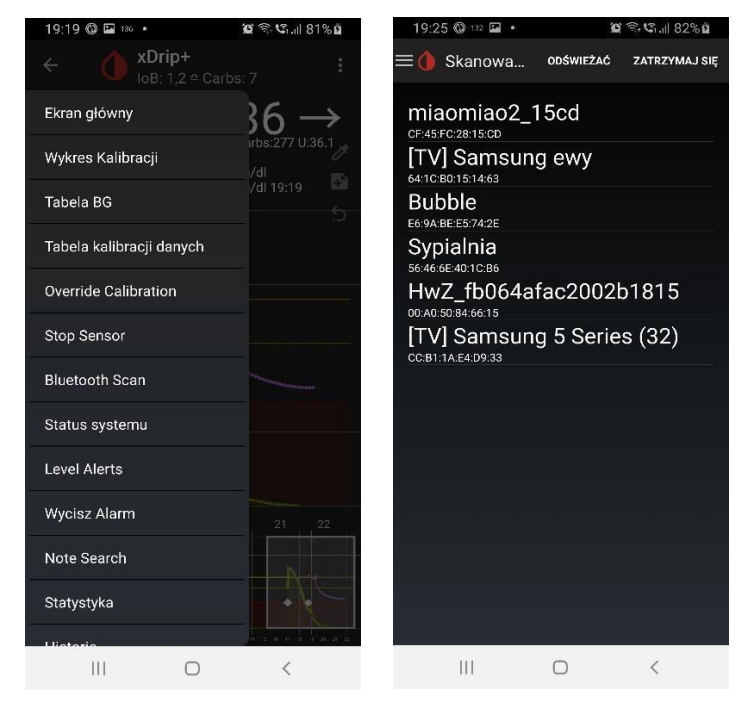

 Następnie powinniśmy być zapytani, czy uruchomić sensor. Zgadzamy się poprzez kliknięcie w przycisk ROZPOCZNIJ SENSOR – nie powoduje to uruchomienia sensora Libra, jest to jedynie informacja dla systemu XDRIP, że podpinamy nowy sesnor (do tego okna można dotrzeć poprzez wejście w Menu -> Start Sensor):

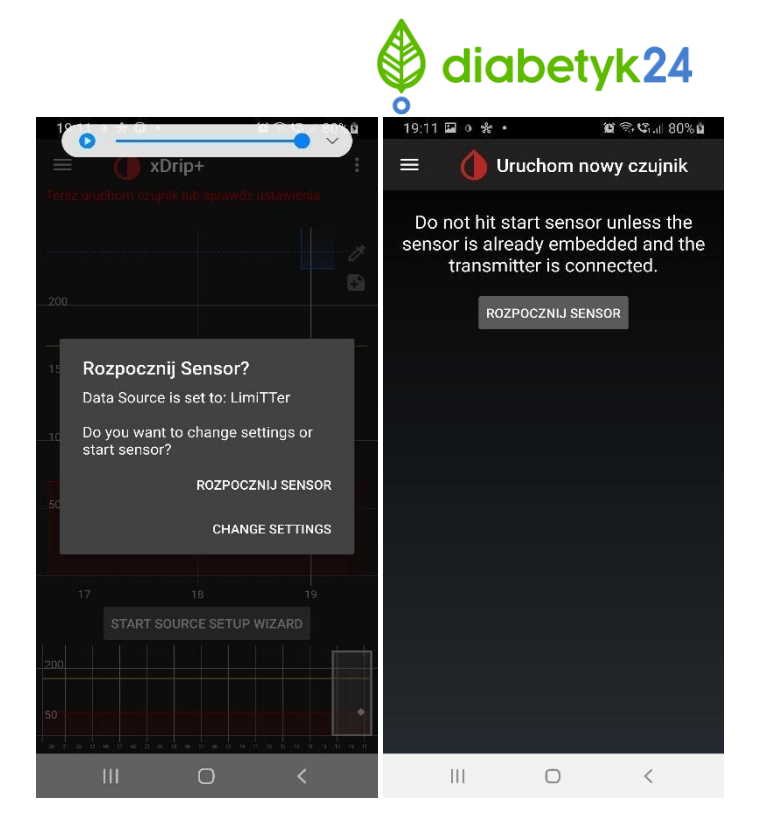

9. Jednym z ostatnich kroków jest zaznaczenie przycisku, kiedy został założony sensor. Najlepiej wybrać NOT TODAY (nie ma to wpływu na działanie systemu) oraz użyj przycisku Zezwalaj, gdy pojawi się komunikat: "Zatrzymać optymalizacje użycia baterii?" (pozwoli to na możliwość pracy aplikacji XDRIP w tle np. przy wyłączonym ekranie telefonu):

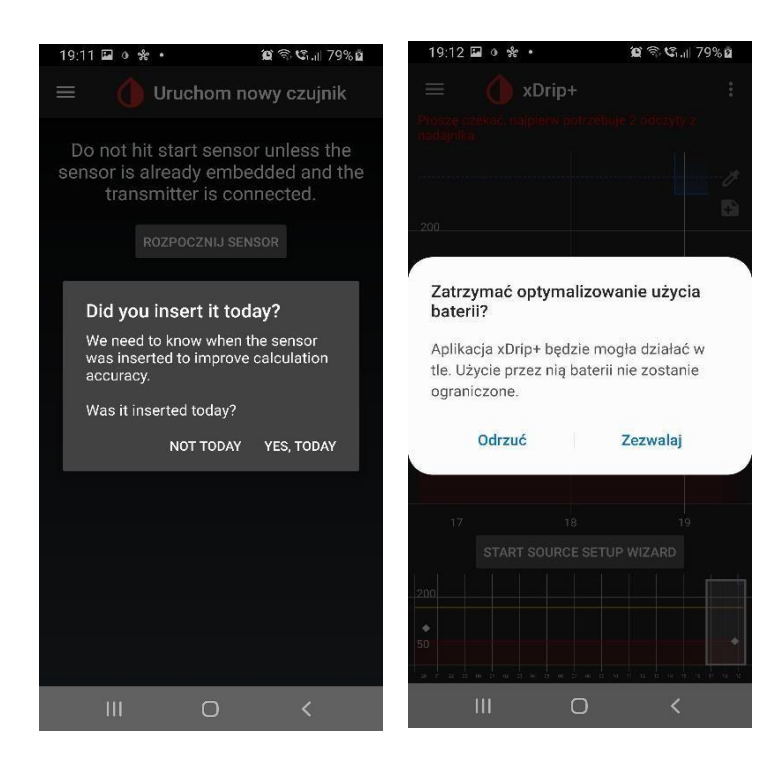

10. Pojawi się okno informujące, że aplikacja XDRIP czeka na pierwsze wyniki z sensora. Po maksymalnie kilku minutach (1-15 min) powinien pojawić się komunikat: "czy skalibrować sensor". Odpowiadamy Calibrate, a następnie podajemy wyniki z dwóch pomiarów z krwi z różnicą około 5 min:

## diabetyk24

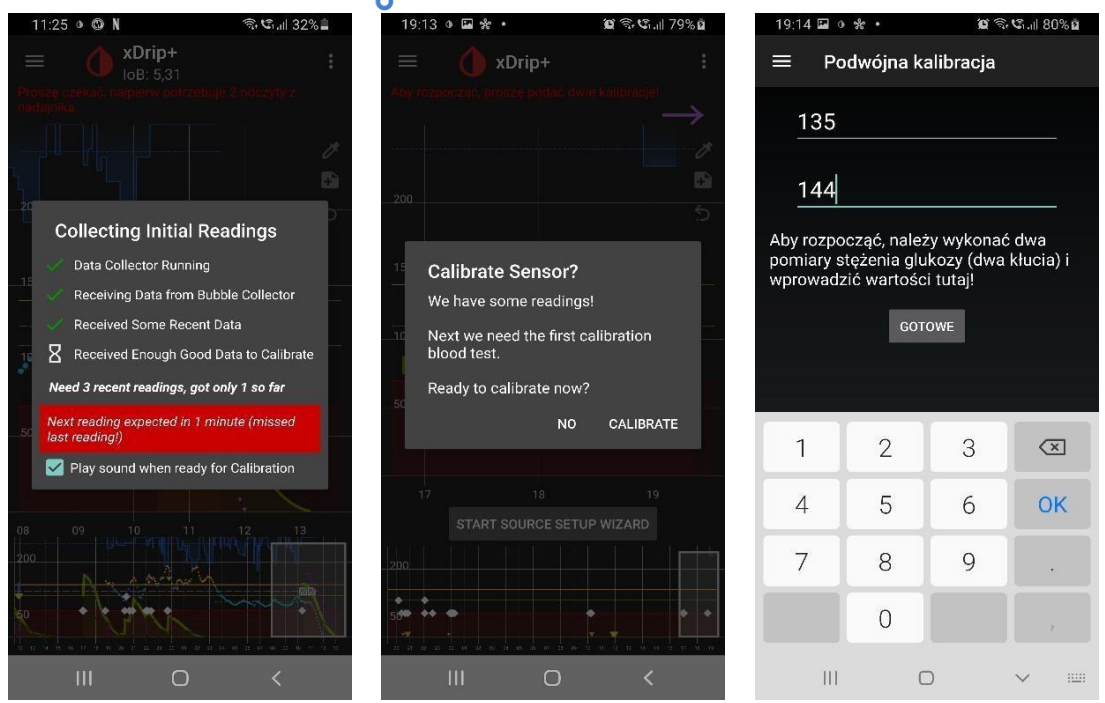

11. Po wykonaniu powyższych kroków na ekranie telefonu powinny zacząć ukazywać się wartości cukrów mierzonych w odstępach około 5-minutowych.

## UWAGI:

- Nie należy ładować nakładki natężeniem większym niż 0,5 A skraca to żywotność baterii.
- Poziom całkowitego naładowania urządzenia sygnalizowane jest ciągłym świeceniem diody.
- Decyzje medyczne należy podejmować jedynie w oparciu o wyniki z glukometru wyniki w aplikacji mogą się różnić z odczytami z krwi.
- Nacisk ciała na nakładkę w szczególności podczas snu może powodować znaczne zaniżanie poziomu glikemii.
- Jeżeli odczyty z glukometru nie pokrywają się z odczytami na telefonie należy dodać kalibrację (xdrip -> ustawienia -> dodaj kalibracje). Może to być też spowodowane słabym nawodnieniem organizmu.
- Sensor uruchamiaj najpierw czytnikiem Freestyle Libre lub aplikacja Libre Link, dopiero później uruchamiaj pomiary poprzez nakładkę i aplikację Xdrip+.
- Polecaną i najbardziej zaawansowaną jest aplikacja Xdrip+.
- Nie wszystkie smartfony współpracują z nakładkami. Zalecane wymagania to Bluetooth 4.1 i android > 8.0
- Po każdej zmianie sensora należy wykonywać STOP i START sensora w aplikacji Xdrip+. Zapobiega to gromadzeniu zbyt dużej ilości danych, oraz problemów z kalibracją.

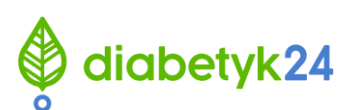

 Upewnij się, że masz aktualną wersję aplikacji (najstarsza kompatybilna wersja to ta z dnia 24.11.2021)

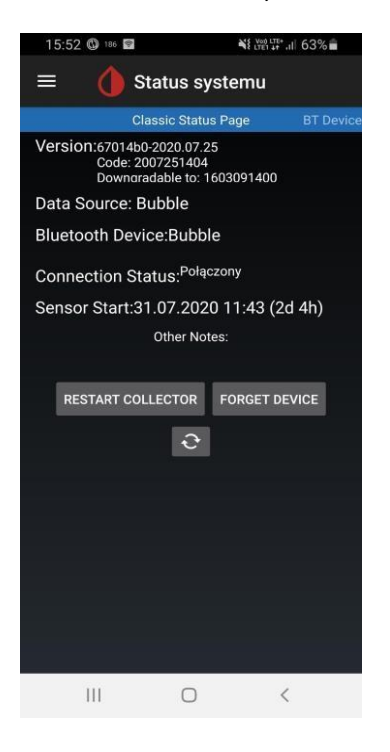

• W razie kłopotów z połączeniem lub uzyskaniem wyników cukru wykonaj poniższe kroki:

a) sprawdź ustawienia bluetooth w aplikacji Xdrip+ menu -> ustawienia -> mniej istotne ustawienia > Bluetooth settings. Powinno być zaznaczone 2 pierwsze checkboxy: Turn Bluetooth on oraz
Bluetooth Watchdog (pozostałe powinny być odznaczone):

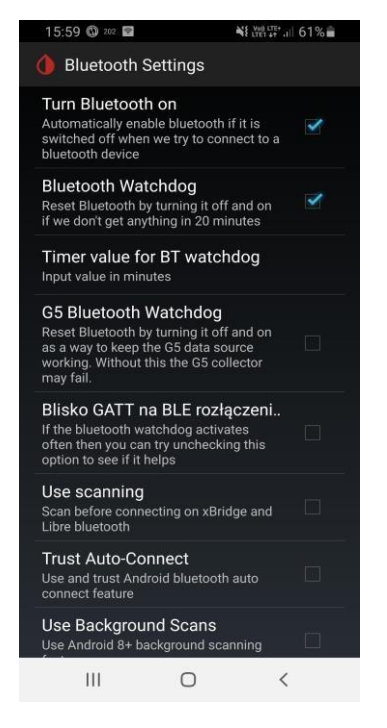

b) zweryfikuj, czy w telefonie jest wyłączony tryb oszczędzania baterii

c) w razie dalszych problemów w aplikacji XDRIP wejdź w menu -> status systemu i rozłącz się z urządzeniem poprzez użycie przycisku "**FORGET DEVICE**", zrestartuj telefon, a następnie ponownie połącz się z urządzeniem zgodnie z powyższą instrukcją.

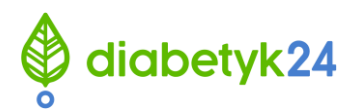

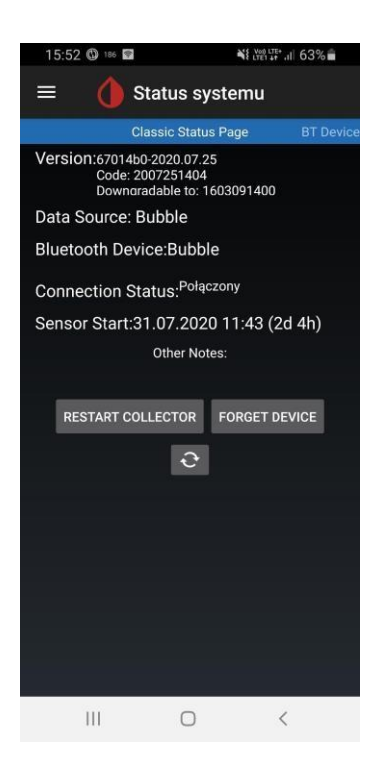

d) Gdyby powyższe wskazówki wciąż nie rozwiązały problemu, można spróbować zmodyfikować ustawienia bluetooth w aplikacji Xdrip+ menu -> ustawienia -> mniej istotne ustawienia -> Bluetooth settings izaznaczyć 2 dodatkowe checkboxy: **Use scanning**, oraz **Trust auto-connect**, a następnie wykonać ponowne parowanie z urządzeniem (forget device + restart smartfona):

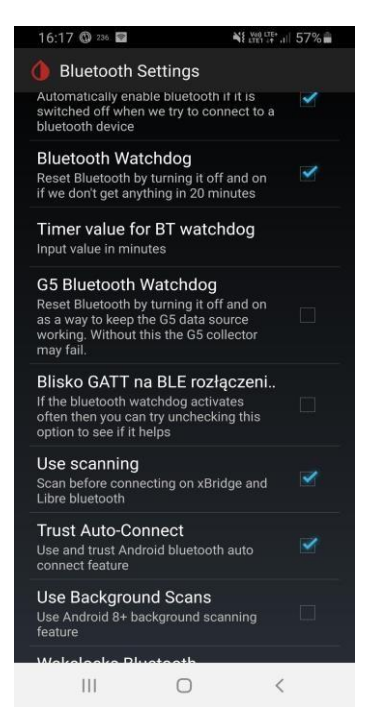